# How to extract Sessions from an Archiver

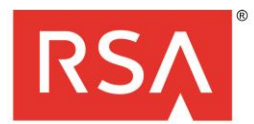

**The Security Division of EMC** Copyright © 2015 by EMC Corporation. All rights reserved.

This guide is prepared by Khaled Gamal from RSA.

There are two options to extract logs from the archiver:-

### 1st option: Using Broker investigation from UI:-

- Put the archiver as a data source in a Broker

| 🔎 Administration 👳                                                | 🚍 Hosts        | 🗐 Servi       | ces 🔊 I    | Event Sources | 🛡 Hea  | ilth & Wellne | ss 📚 Sj   | /stem                  | 💾 Security              | Ō <sup>2</sup> | 9       | RSA Se       | curity Analytics |  |
|-------------------------------------------------------------------|----------------|---------------|------------|---------------|--------|---------------|-----------|------------------------|-------------------------|----------------|---------|--------------|------------------|--|
| 🛔 Change Service 🛛 🛽 🖪                                            | broker - Bro   | oker   C      | onfig ତ    |               |        |               |           |                        |                         |                |         |              |                  |  |
| General Files                                                     | Appliance      | e Service Cor | figuration |               |        |               |           |                        |                         |                |         |              |                  |  |
| Aggregate Service                                                 | es             |               |            |               |        |               |           | Agg                    | gregation Con           | figuratio      | on      |              |                  |  |
| 🕂 🗕 🌞   💩 Toggle Service   🕞 Start Aggregation 💿 Stop Aggregation |                |               |            |               |        |               |           |                        | Name                    |                |         | Config Value |                  |  |
| Address                                                           |                | Port          | Rate       | Max           | Behind | Collection    | Status    | 🗆 Ag                   | gregation Settings      |                |         |              |                  |  |
| 192.168.2.122                                                     |                | 56008         | 0          | 0             | 0      |               | consuming | Aggregate Autostart 🗹  |                         |                |         |              |                  |  |
|                                                                   |                |               |            |               |        |               |           | A                      | ggregate Hours          |                | 0       |              |                  |  |
|                                                                   |                |               |            |               |        |               |           | A                      | ggregate Interval       |                | 60000   |              |                  |  |
|                                                                   |                |               |            |               |        |               |           | A                      | ggregate Max Sessions   |                | 5000000 |              |                  |  |
|                                                                   |                |               |            |               |        |               |           | 🗆 Se                   | rvice Heartbeat         |                |         |              |                  |  |
| System Configura                                                  | ation          |               |            |               |        |               |           | Н                      | leartbeat Error Restart |                | 300     |              |                  |  |
| System conligue                                                   | ation          |               |            |               |        |               |           | Heartbeat Next Attempt |                         |                | 60      |              |                  |  |
| Name                                                              |                |               | Config     | Value         |        |               |           | н                      | leartbeat No Response   |                | 180     |              |                  |  |
| Compression                                                       |                |               | 0          |               |        |               |           |                        |                         |                |         |              |                  |  |
| Port                                                              |                |               | 50003      |               |        |               |           |                        |                         |                |         |              |                  |  |
| SSL FIPS Mode                                                     |                |               |            |               |        |               |           |                        |                         |                |         |              |                  |  |
| SSL Port                                                          |                |               | 56003      |               |        |               |           |                        |                         |                |         |              |                  |  |
| Stat Update Interval                                              |                |               | 1000       |               |        |               |           |                        |                         |                |         |              |                  |  |
| Threads                                                           |                |               | 20         |               |        |               |           |                        |                         |                |         |              |                  |  |
|                                                                   |                |               |            |               |        | Apply         |           |                        |                         |                |         |              |                  |  |
| 👤 admin   🌐 English (Unite                                        | ed States)   G | MT+00:00      |            |               |        |               |           |                        |                         |                | Send Us | Feedback     | 10.5.0.0.17951-5 |  |

# - Investigate from the broker:-

| Inves            | tigation                  | •               | Navigate 🛛     | 😂 Events    | 🗮 Mal     | ware Analysi |           |                |                 |       |             | Ō 🍳   |          | RSA         | Securit   | y Analytics   |
|------------------|---------------------------|-----------------|----------------|-------------|-----------|--------------|-----------|----------------|-----------------|-------|-------------|-------|----------|-------------|-----------|---------------|
| Navigate         | e                         |                 |                |             |           |              |           |                |                 |       |             |       |          |             |           |               |
| 📑 broker         | - Broker                  | Last 3 H        | lours 🗸 🤇      | 🕈 Query 🛞 🛽 | Profile 🕑 | 💶 Meta 🕑     | 🔲 Total 🕤 | 🛛 📲 Descending | g 💿 🧱 Event Cou | int ⊚ | Save Events | ⊙ 🗲 A | ctions 🕑 |             |           | Settings      |
| 0                |                           |                 |                |             |           |              |           |                |                 |       |             |       |          |             |           |               |
| 2015             | 12<br>20 05               | 5:14:00         | ) (+00:00)     |             |           |              | Las       | st 3 Hours     |                 |       |             | 2     | 015      | 12<br>20 08 | :13:59    | (+00:00)      |
| 7.5              |                           |                 |                |             |           |              |           |                |                 |       |             |       |          |             |           | •             |
|                  |                           |                 |                |             |           |              |           |                |                 |       | Investigat  | e 🔑 R | eset Zoo | m 🗘 🗘       | Options   | ▲ Hide        |
| <b>&lt;⊖&gt;</b> | ource IP                  | Addres          | s (1 value)    | Q           |           |              |           |                |                 |       |             |       |          |             |           | Â             |
| ∳ ∘ Å<br>b       | Action Evo                | ent (1          | value) 🔎       |             |           |              |           |                |                 |       |             |       |          |             |           |               |
| © ⊙ Ic           | Decoder S<br>ogdecoder    | Source<br>r (7) | (1 value) ዖ    |             |           |              |           |                |                 |       |             |       |          |             |           |               |
| ₩ ∘ F<br>c       | ilename<br>Closed - Cli   | ې<br>ck to Op   | en             |             |           |              |           |                |                 |       |             |       |          |             |           |               |
| E≞ ∘ C           | Directory<br>Closed - Cli | ck to Op        | en             |             |           |              |           |                |                 |       |             |       |          |             |           |               |
| <u></u>          | P Addres                  | s Alias         | Record 🔎       |             |           |              |           |                |                 |       |             | _     | _        |             | _         | -             |
| 👤 admin          | ()English                 | n (United       | States)   GMT+ | 00:00       |           |              |           |                |                 |       |             |       | Send     | Us Feedba   | ick   10. | 5.0.0.17951-5 |

# - Open the sessions

| Investigation           | 🔊 🚫 Navi       | gate 🥯 Evei | nts 🗮 Malwa   | are Analysis                                                                                                    |                                                                                       |                  |              | Ō | ?      | RSA Se      | curity Analytics |
|-------------------------|----------------|-------------|---------------|----------------------------------------------------------------------------------------------------|---------------------------------------------------------------------------------------|------------------|--------------|---|--------|-------------|------------------|
| 📑 broker - Broker 👢     | ast 3 Hours    | 👻 🌳 Query 😔 | 🛄 Profile 🛛 📒 | 🛿 Detail View 😔                                                                                                    | 🗲 Actions 😔                                                                           | 🗲 Incidents 😔    | Search Event | S | Ý      | Search      | 🔅 Settings       |
| ip.src = '10.203.18.20' | ⊙ 🖲 Cance      |             |               |                                                                                                    |                                                                                       |                  |              |   |        |             |                  |
| Event Time              | Event Type     | Event Theme | Size          | Details                                                                                                    |                                                                                       |                  |              |   |        |             |                  |
| 2015-12-20708:13:11     | Log            |             | 400 bytes     | <ul> <li>↔ sessionid :</li> <li>medium : 3</li> <li>device.type</li> <li>device.class</li> <li>↔ alias.host :</li> <li>event.type :</li> <li>event.desc</li> <li>✓ action : Blo</li> <li>user.dst :</li> <li>+ Show Addit</li> </ul> | 52661<br>32<br>: DLP<br>10.204.43.210<br>: 164736<br>: DLP Syslog<br>scked            | View Details     |              |   |        |             |                  |
| 2015-12-20T08:13:28     | : Log          |             | 400 bytes     | <ul> <li>↔ sessionid :</li> <li>medium : 3</li> <li>device.type</li> <li>device.class</li> <li>↔ alias.host :</li> <li>event.type :</li> <li>event.type :</li> <li>action : Blo</li> <li>user.dst :</li> <li>+ Show Addit</li> </ul> | 52662<br>32<br>5 DLP<br>10.204.43.210<br>164736<br>5 DLP Syslog<br>scked<br>1040 Meta | <br>View Details |              |   |        |             |                  |
|                         |                |             |               | <ul> <li>♦ sessionid :</li> </ul>                                                                                                    | 52663                                                                                 |                  |              |   |        |             | *                |
| 巛 🕻   Page 1            | > I C          | 25 🗸 ever   | its per page  |                                                                                                    |                                                                                       |                  |              |   | C      | isplaying 1 | - 7 of 7 events  |
| 👤 admin   🌐 English (l  | Jnited States) | GMT+00:00   |               |                                                                                                    |                                                                                       |                  |              |   | Send U | s Feedback  | 10.5.0.0.17951-5 |

### - Choose Actions->Export->Export all logs

| Investigation           | Navi           | igate 📚 Ever | nts 🛛 🗮 Malwa | ire Analysis                                                                                                    |                                                                                        |                            |               |             | Ō | <b>P</b> | ? RSA       | Security A    | nalytics  |
|-------------------------|----------------|--------------|---------------|----------------------------------------------------------------------------------------------------|----------------------------------------------------------------------------------------|----------------------------|---------------|-------------|---|----------|-------------|---------------|-----------|
| 📑 broker - Broker 🛛 🔒   | ast 3 Hours    | 👻 🌹 Query 🛛  | 💷 Profile 💿 🔳 | Detail View $\odot$                                                                                                    | 🗲 Actions 🕑 🗧                                                                          | 🗲 Incidents 😔              | Se            | arch Events |   |          | ✓ Searce    | 🔹 🔅 s         | ettings   |
| ip.src = '10.203.18.20' | 🙁 🖲 Canci      | el           |               |                                                                                                    | Export                                                                                 | > Exp                      | port PCAP     |             |   |          |             |               |           |
| Event Time              | Event Type     | Event Theme  | Size          | Details                                                                                                    | View Event                                                                             | > Exp                      | port All PCAP |             |   |          |             |               |           |
| 2015-12-20T08:13:11     | Log            |              | 400 bytes     | <ul> <li>sessionid s</li> <li>medium :</li> <li>device.type</li> <li>device.clas</li> <li>alias.host :</li> <li>event.type</li> <li>event.tesc</li> <li>action : Bis</li> <li>user.dst :</li> <li>Show Addi</li> </ul> | 32<br>2: DLP<br>10.204.43.210<br>: 164736<br>: DLP Syslog<br>bocked<br>tional Meta 👰 V | Exp<br>Exp<br>Fiew Details | port All Logs |             |   |          |             |               |           |
| 2015-12-20108:13:28     | \$ Log         |              | 400 bytes     | <ul> <li>↔ sessionid:</li> <li>medium:</li> <li>device.type</li> <li>device.clas</li> <li>↔ alias.host:</li> <li>went.type</li> <li>event.type</li> <li>action: Bla</li> <li>user.dst:</li> <li>Show Addi</li> </ul>   | 52662<br>32<br>5: DLP<br>10.204.43.210<br>: 164736<br>: DLP Syslog<br>bocked           | /iew Details               |               |             |   |          |             |               |           |
|                         |                |              |               | <ul> <li>♦ sessionid :</li> </ul>                                                                                                    | 52663                                                                                  |                            |               |             |   |          |             |               | -         |
| 巛 🕻   Page 1            | ) I C          | 25 ∨ even    | its per page  |                                                                                                    |                                                                                        |                            |               |             |   |          | Displayi    | ng 1 - 7 of 7 | events    |
| 👤 admin   🌐 English (l  | United States) | GMT+00:00    |               |                                                                                                    |                                                                                        |                            |               |             |   | Se       | nd Us Feedb | ack   10.5.0. | 0.17951-5 |

- You will find the notification showing the logs extracted and then you could download it to your PC from Profile->Jobs

| 💄 Profile 🛛 💿                |                           |                 |                                |                          |                |                    | Ō 🛡                                     | ? R                 | SA Security Analytics |
|------------------------------|---------------------------|-----------------|--------------------------------|--------------------------|----------------|--------------------|-----------------------------------------|---------------------|-----------------------|
| Preferences<br>Notifications | Jobs<br>– I 🕞 Resume 👜 P  | ause 💿 C        |                                |                          |                |                    |                                         |                     |                       |
| Jobs                         | Job Name     Extract Logs | Recurring<br>No | Scheduled<br>2015-12-20 9:00am | Component<br>Investigati | Owner<br>admin | Action<br>Download | Message<br>Extracting logs for 7 sessio | Status<br>Completed | Progress              |
|                              | Extract Logs              | No              | 2015-12-20 8:45am              | Investigati              | admin          | Download           | Extracting logs for 7 sessio            | Completed           |                       |

#### 2nd option: Using saget.py script from the CLI:-

- Move the script to the Archiver.
- Issue the command: chmod +x saget.py "to make it executable"
- Run the script with the query you want to extract.
- An example to run the query is :- python saget.py -L -t 192.168.2.122 -p 50108 -u admin -s "2015-Dec-01 12:00:00" -e "2015-Dec-20 12:05:00" -o archivertest2.log -q "did exists"

Where:-

-t : Archiver's IP.

- -p:REST Port.
- -u : REST username.
- -s : Start time of the query.
- -e : End time of the query.
- -o : output file to save the sessions to.
- -q : query to execute.

When you execute the query it will ask you for a password which is the password of the REST username "admin" which is "netwitness" by default.

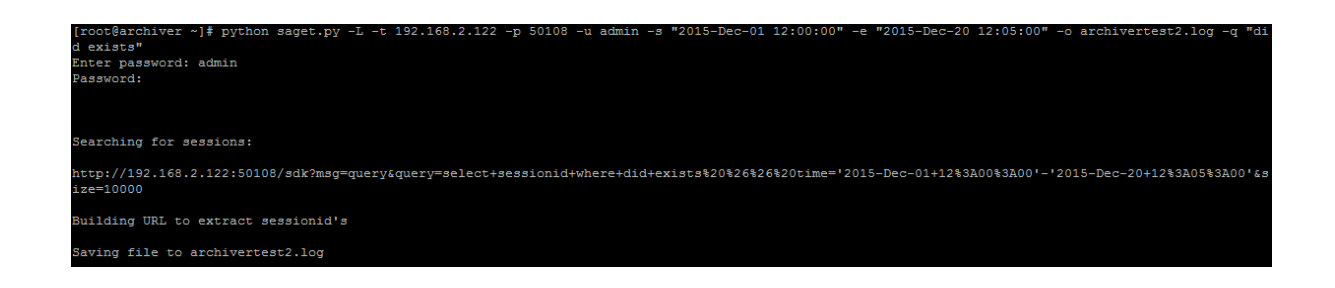

You could now open the file archivertest2.log to check all the sessions extracted:-

| Nov 6 14:47:28 CEF:0 InternetData Security 7.8 164736 DLP Sysleg 1  act=Blocked duser=                                                                                                    |
|----------------------------------------------------------------------------------------------------|
| e autorité de la complete de la complete<br>complete de la complete de la complete de la complete de la complete de la complete de la complete de la complete de la complete de la complete de la complete de la complete de la complete de la complete de la complete de la complete d |
| e child Ords con loginName=N/A sourceIp=1<br>Nov 6 14:47:28 10 10 10 CEF:0  Children Data Security 7.8 164736 DLP Syslog 1  act=Blocked duser=                                                                                                    |
| Nov 6 14:47:28 10 001 10 000 CEF:0 Uthereno Data Security 7.8 164736 DLP Syslog 1  act=Blocked duser=                                                                                                    |
| HTTP analyzedBy=Policy Engin                                                                                                    |
| babere bage bage boardebertrochane baberaj en e                                                                                                    |
| e loginName=N/A sourceIp=1                                                                                                    |
| Nov 6 14:47:28 1                                                                                                    |
| suser=suser=sus                                                                                                    |
| e loginName=N/A sourceIp=1                                                                                                    |
| Nov 6 14:47:28 CEF:0 Data Security 7.8 164736 DLP Syslog 1  act=Blocked duser=fname=N/A msg=http://                                                                                                    |
| suser= <u>catalumanhadaaaa</u> cat=sdg1 sourceServiceName=Content Gateway on                                                                                                    |
| e and discussion loginName=N/A sourceIp=1000000000000000000000000000000000000                                                                                                    |
| Nov 6 14:47:28 1                                                                                                    |
| suser=guinester suser=guinester cat=sdg1 sourceServiceName=Content Gateway on guinester cat-HTTP analyzedBy=Policy Engin                                                                                                    |
| eloginName=N/A sourceIp=10.                                                                                                    |
| Nov 6 14:47:28 200 CEF:0  Data Security 7.8 164736 DLP Syslog 1  act=Blocked duser= fname=N/A msg=http://t                                                                                                    |
| suser=suipierent suser=suipierent suser=su                                                                                                    |
| e loginName=N/A sourceIp=11200.10.20                                                                                                    |
| Nov 6 14:47:28 1 CEF:0  Data Security 7.8 164736 DLP Syslog 1  act=Blocked duser=1 Control of the security of the security of     |
| suser==cat=sdg1 sourceServiceName=Content Gateway on :===================================                                                                                                    |
| eloginName=N/A sourceIp=0                                                                                                    |